Пример 1: Ротация на 8-битов вектор с използване на оператора CASE Автори: Мария Дамянова, Галя Маринова, 20.09.2009 г.

# 1.1 Създаване на нов проект MyCase и нов файл mycase.vhd в текстовия редактор Galaxy

Стартирайте текстовия редактор Galaxy, използвайки опциите :

### Start > Programs > WARP > Galaxy

1.1.1 Създаване на нов проект

Създайте нов проект, използвайки опциите :

# File > New > Project (Target-Device) > OK

| 2 🛛    |
|--------|
| ОК     |
| Cancel |
|        |

### Фигура 1

Попълнете исканата информация в прозореца Project information (фигура 2):

| <b>Project</b> | Type: | VHDL                       |
|----------------|-------|----------------------------|
| Project        | Name: | MyCase                     |
| Project        | Path: | C:\Mariya Damyanova\MyCase |

| Project Information |                            | ? 🛛    |
|---------------------|----------------------------|--------|
| N <sup>C</sup>      | Project Type               |        |
|                     | Project Name:              |        |
|                     | MyCase                     |        |
| G                   | Project Path:              |        |
|                     | C:\Mariya Damyanova\MyCase | Browse |
|                     |                            |        |
|                     | <back next=""></back>      | Cancel |

Фигура 2 Диалогов прозорец Project information

За да продължите натиснете бутона Next.

Попълнете исканата информация в прозореца Add files to project

Можете да добавите предварително създаден файл, използвайки опциите :

- Натиснете бутона Browse
- Намерете и изберете желания файл
- Натиснете бутона Add
- За да продължите, натиснете бутона Next

Ако нямате файл, който да добавите, натиснете директно бутона **Next**. Попълнете исканата информация в прозореца **Select target device** 

Ако използвате печатната платка CYPRESS ISR, програмируемата схема CPLD, инсталирана на платката може директно да бъде определена, използвайки опциите:

# ULTRA 37000 > C37256V > CY37256VP160-66AC

Информацията, отнасяща се до CPLD-то е визуализирана в долната част на прозореца, както е показано на фигура 3.

Дефинирани са типът на CPLD, пакетът, типът, броят на макроклетките и максималната честота.

| c37384 | 1000                                                   |                                                                                                    |  |
|--------|--------------------------------------------------------|----------------------------------------------------------------------------------------------------|--|
|        | 37256VP160-6<br>() CPLD - 3.3V<br>ck<br>ommercial (0 C | CY37256VP160-100AC<br>CY37256VP160-66AI<br>CY37256VP160-66AI<br>CY37256VP208-100NC<br>CY37256VP208-66NC<br>CY37256VP208-66NI<br>CY37256VP256-100BGC<br>CY37256VP256-100BGC<br>CY37256VP256-66BGI<br>CY37256VP256-66BGI<br>CY37256VP256-66BBC |  |

Фигура 3 Избиране на типа на CPLD

**Пример 1: Ротация на 8-битов вектор с използване на оператора CASE** Автори: Мария Дамянова, Галя Маринова, 20.09.2009 г.

За да излезете от този прозорец, натиснете бутона **Finish**. Потвърдете съхраняването на проекта, като натиснете **Yes.** (виж фигура 4)

| Galaxy |                         |            |
|--------|-------------------------|------------|
| 2 Do   | you want to save the ne | w project? |
| [      | Yes <u>N</u> o          |            |

Фигура 4 Съхраняване на проекта

1.1.2 Създаване на нов файл mycase.vhd в проекта MyCase

Създава се файл, в който ще се въведе VHDL кодът на примера. Създайте нов файл, използвайки опциите:

# File > New > Text File

| New                                                     | ? 🔀    |
|---------------------------------------------------------|--------|
| New                                                     | ОК     |
| Project [Target - Device]<br>Project [Target - Library] | Cancel |

Фигура 5 Създаване на нов файл

Прозорецът за редактиране на файла става активен и на първия ред се появява етикета 1.

Запаметете новия файл, използвайки опциите:

### File > Save

Попълнете исканата информация. Задайте име на файла: mycase.vhd

Добавете новосъздадения файл към проекта, използвайки опциите:

| iles in the Project directory:       |                 | Files to be added to the Proje | ect: |
|--------------------------------------|-----------------|--------------------------------|------|
| nycase.vhd                           | Add             | mycase.vhd                     |      |
| Add files by copying files from othe | er directories: | Brows                          | e    |

# Фигура 6 Прозореца Add Files To Project

Въведете програмния код във файла:

library ieee; use ieee.std\_logic\_1164.all; entity Barrel shifter is port(s :in bit vector(0 to 2); i :in bit vector(0 to 7); o :out bit vector(0 to 7)); end Barrel shifter; architecture demo of Barrel shifter is begin process (s, i) begin case s is WHEN "000"=> 0<=i; WHEN "001"=>  $0 \le (i(1), i(2), i(3), i(4), i(5), i(6), i(7), i(0));$ WHEN "010"=>  $0 \le (i(2), i(3), i(4), i(5), i(6), i(7), i(0), i(1));$ WHEN "011"=>  $0 \le (i(3), i(4), i(5), i(6), i(7), i(0), i(1), i(2));$ WHEN "100"=>  $o \le (i(4), i(5), i(6), i(7), i(0), i(1), i(2), i(3));$ WHEN "101"=>  $0 \le (i(5), i(6), i(7), i(0), i(1), i(2), i(3), i(4));$ WHEN "110"=>  $0 \le (i(6), i(7), i(0), i(1), i(2), i(3), i(4), i(5));$ WHEN "111"=>  $0 \le (i(7), i(0), i(1), i(2), i(3), i(4), i(5), i(6));$ end case;

end process;

# 1.1.3 Компилиране на проекта MyCase

Изберете опциите на компилатора: Project > Compiler options

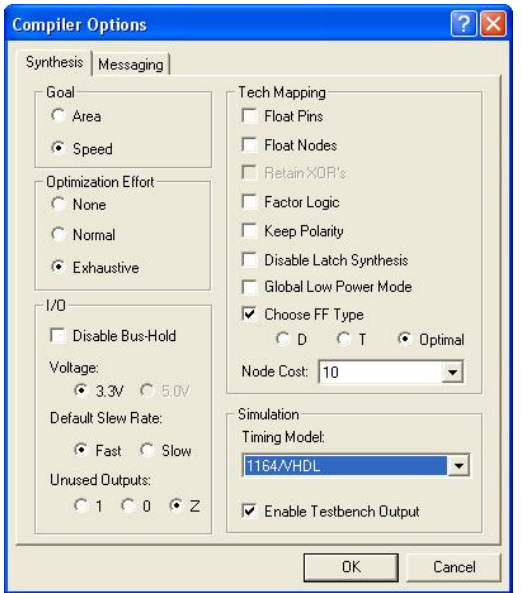

Препоръчаните опции са дадени на фигура 7.

Значението на опциите е:

- оптимизацията на проекта се извършва с цел максимално висока скорост (Speed), а не минимална площ (Area).

- зададени са максимални усилия за оптимизация (Exhaustive)

- зададено е захранване от 3,3V

- скорост по подразбиране - бърза

- всички неизползвани изходи са в ниво висок импеданс по подразбиране, т.е. задава им се най-ниският приоритет

- техника на разполагане на схемата върху програмируемите клетки – оптимален избор на вида тригер – D или T

Фигура 7 Диалогов прозорец Compiler Options

**Пример 1: Ротация на 8-битов вектор с използване на оператора CASE** Автори: Мария Дамянова, Галя Маринова, 20.09.2009 г.

### За VHDL файловете е много важно да се провери опцията: Compiler options > Synthesis > Simulation > Timing model : 1164/VHDL.

След като необходимият VHDL файл е добавен към проекта, може да бъде избран top level файл. Само top-level файлове са действително синтезирани и в проекта е позволен само един top-level файл.

### => Натиснете **mycase.vhd**.

=> Изберете **Project -> Set Top** или натиснете бутона Set Top, достъпен от project toolbar.

=> След като top-level файл е избран, файловият символ в йерархията ще има символ за йерархия.

Забележка – За да изберете top level файл, файлът трябва да бъде избран в подпрозореца Project

Изберете главния файл на проекта и компилирайте, използвайки опциите:

### Compile > Selected files

След това компилирайте и проекта, използвайки опцията:

### Compile > Project

Warp започва компилацията и синтеза на проекта върху СY7C37256 и извежда съобщения, за да Ви информира за прогреса в подпрозореца за резултати. Ако компилацията е успешна, ще получите съобщение:

### Compilation successful.

в долната част на прозореца, както е показано на фигура 8.

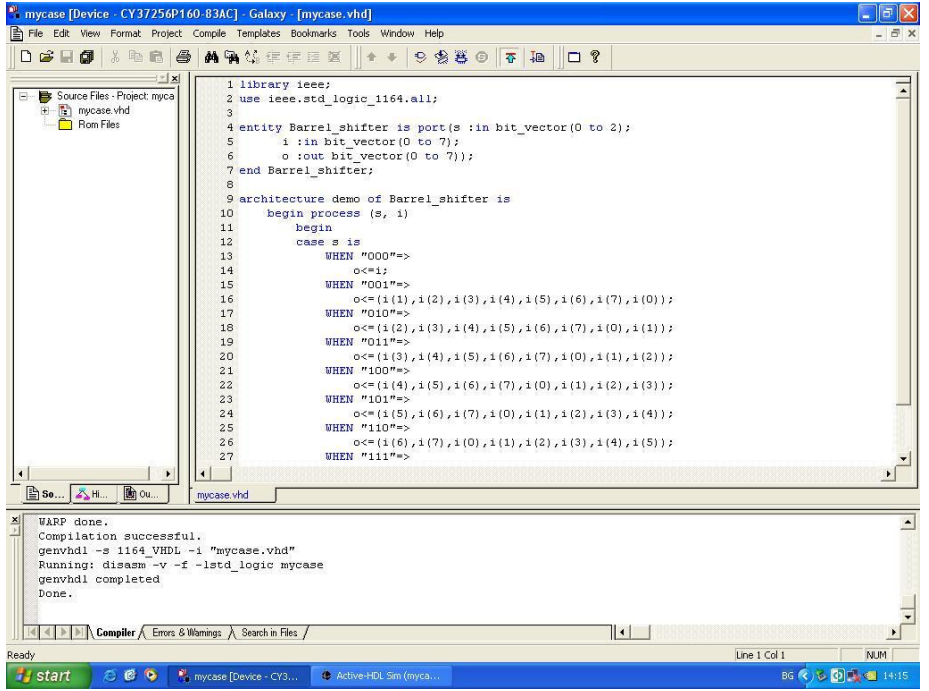

Фигура 8 Компилираният проект

Ако има грешки, кодът трябва да бъде коригиран, докато не се появи **Compilation successful.** 

в последните редове на доклада от компилацията.